## Office ソフト インストール/アンインストール - Windows 版 -

## 第1.0版(平成30年9月) 第2.0版(令和7年4月)

## 高崎経済大学情報基盤センター

## 目次

| 1. | インストール手順・・・・・・・・・・・・・・・・・・・・・・・・・・・・・・・・・・・・   |  |
|----|------------------------------------------------|--|
| 2. | アンインストール手順・・・・・・・・・・・・・・・・・・・・・・・・・・・・・・・・・・11 |  |

 ※この手順では、OS に「Windows11」、ブラウザに「Microsoft Edge」を使用しています。
 ※インストールにはインターネット接続環境が必要となります。1GB を超えるデータを ダウンロードしますのでご注意ください。

※管理者権限を持つユーザーで PC にログインする必要があります。

高崎経済大学 Web サイト (<u>https://www.tcue.ac.jp/</u>) のトップケージより、「大学メール【Office365】」をクリックします。

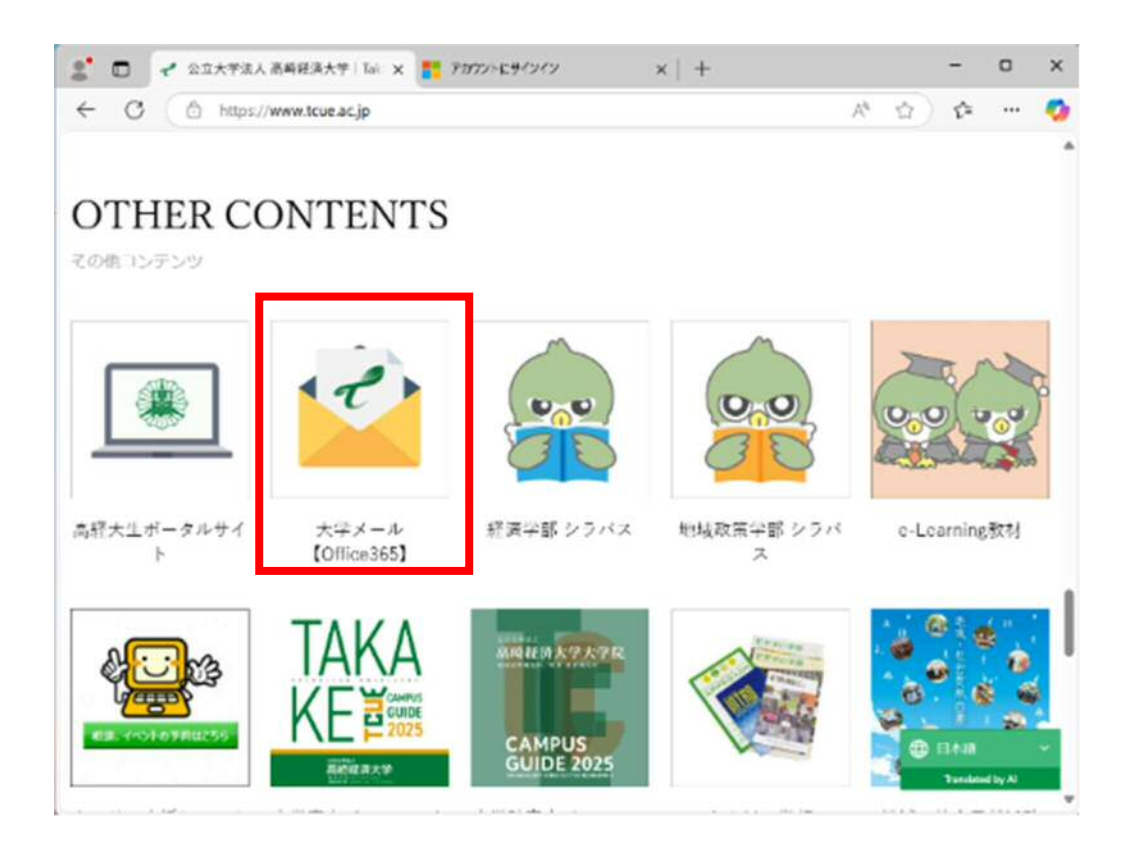

Microsoft のサインインページが開くので、大学メールアドレス (<u>xxxxxxx@tcue.ac.jp</u>) を入力し、「次へ」をクリックします。

| Microsoft               |          |
|-------------------------|----------|
| サインイン                   |          |
| メール、電話、Skype            | 11.00057 |
| アカウントをお持ちではない場合、作成できます。 |          |
| アカウントにアクセスできない場合        | - Z /    |
| 28/1                    |          |
|                         |          |
| Q。サインインオプション            |          |
|                         |          |

続けてパスワードを入力し、「次へ」をクリックします。

| Microsoft              |   |
|------------------------|---|
| ← tk99911tk@tcue.ac.jp |   |
| パスワードの入力               |   |
| Rev K                  |   |
| パスワードをされた場合            |   |
| 942                    | 0 |
|                        |   |

下記が表示される場合は「いいえ」または「はい」(任意)をクリックしてください。

| <ul> <li>Microsoft</li> <li>tk99911tk@tcue.ac.jp</li> <li>サインインの状態を維持しますか?</li> <li>これにより、サインインを求められる回数を減らすことができます。</li> </ul> |                         |
|----------------------------------------------------------------------------------------------------|-------------------------|
| 9。<br>今後このX9セージを表示しない<br>しいえ <u>はい</u>                                                                                         |                         |
|                                                                                                    | 利用規約 プライバシーと Cookie ・・・ |

右上の「インストールなど」をクリックし、表示されたプルダウンより「Microsoft 365 ア プリをインストールする」をクリックします。

| 6-14<br>0-14 |                                | インストールなど。<br>Microsoft 365 アプリをインストー<br>上する<br>Wend, Facel, PowerPaint などタインスト<br>ールします。      |
|--------------|--------------------------------|-----------------------------------------------------------------------------------------------|
|              | Microsoft 365 Copilot へよ       | アプリを探す<br>形式に入りのアプリにアクセスして、Web<br>ドでさらに多くのことを行います。                                            |
| 9<br>7/1     | 開始する                           | Microsoft 365 Copilot モバイル アプ<br>リをインストールする<br>CS アプリとはFindnal アプリキ使用す<br>らと、外的たでも生産日々内上できます。 |
|              | 新規作成 アブリを探索                    | 78                                                                                            |
| ~            | クイック アクセス                      |                                                                                               |
| 89<br>R      | ⑦ すべて ○ 最近朝いた項目 88 共有済み 合 お気に入 | + ₹ = 88                                                                                      |

「マイアカウント」タブ内の「Office のインストール」をクリックします。

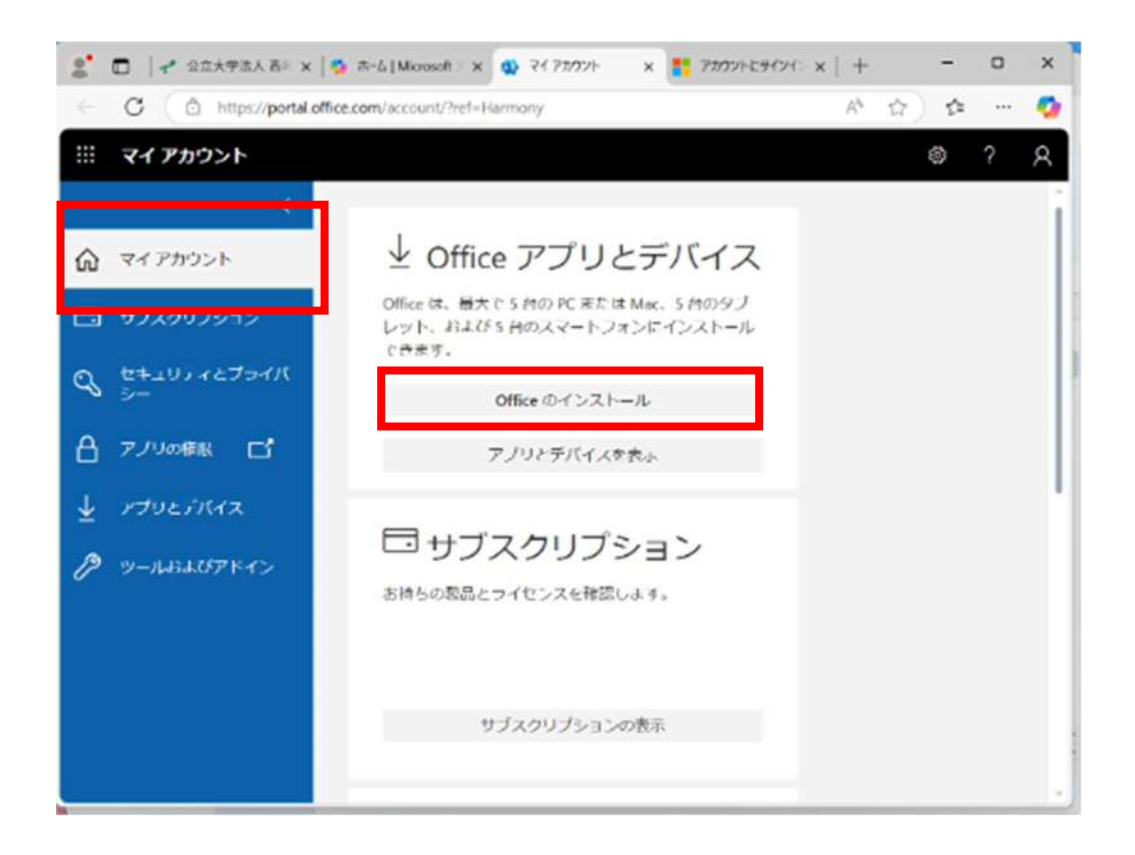

ダウンロードしたファイルをダブルクリックします。

| ₫ ₫ӯӱӣ-ド                                                                                                    | × +          |                    |          |          |
|----------------------------------------------------------------------------------------------------|--------------|--------------------|----------|----------|
| $\leftarrow \rightarrow - \uparrow$                                                                                                    | C □ → 9920-F |                    |          | ダウンロードのオ |
| 新規作成 ·                                                                                                    | 6 0 0 0 0    | ③ 1↓ 2×92 · Ξ 87 · |          |          |
| A-4                                                                                                    | 5.E          | 艾尔日华               | mic      | 71%      |
| <ul> <li>Straight of the straight of the s</li></ul> | OfficeSetup  | 2023/01/14 9:09    | 7797-737 | 7,462 KB |
| <b>*</b>                                                                                                    |              |                    |          |          |
| <u><u> </u></u>                                                                                                    |              |                    |          |          |
| 🗖 80774 🔹 🕸                                                                                                    |              |                    |          |          |
| ■ 174 #                                                                                                    |              |                    |          |          |
| > PC                                                                                                    |              |                    |          |          |
| > 🍃 ネットワーク                                                                                                    |              |                    |          |          |
| 1億の満日                                                                                                    |              |                    |          |          |

次の画面が表示されたら「はい」をクリックします。

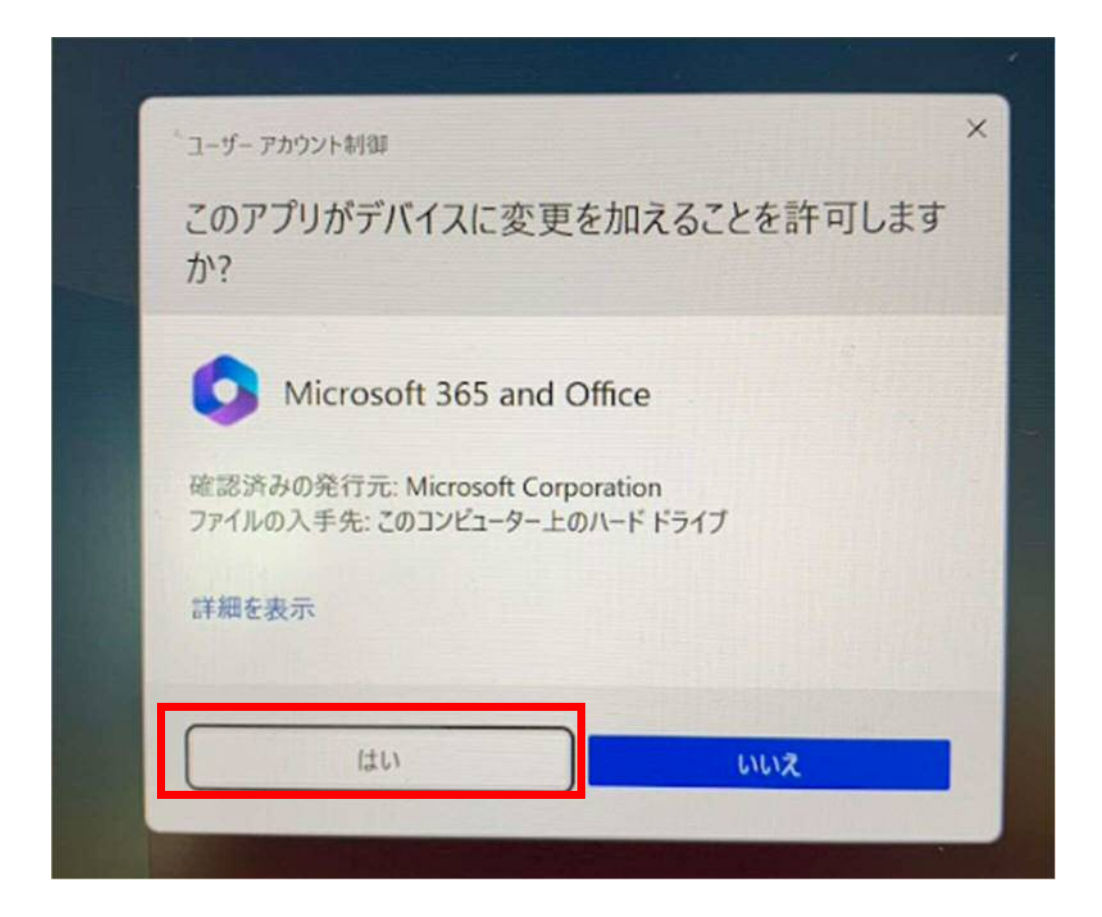

ダウンロードが始まります。

※ダウンロードには、30分~1時間ほどかかる場合があります。

| ドロけネットに接続したままにして | ください   |   | Ŷ. |   |
|------------------|--------|---|----|---|
| すぐに完了します。        | VICCVI | • | N  | đ |
|                  |        |   | A  | S |

ダウンろーが完了すると次の画面が表示されますので、「閉じる」をクリックします。

| Microsoft                                                        |  |
|------------------------------------------------------------------|--|
| 準備ができました。<br>Microsoft 365と Office アプリがコンビューターにインストールされていま<br>す。 |  |
|                                                                  |  |

任意の Office ソフトのアプリケーションを起動します。 (ここでは例として Excel を起動しています。)

「スタート」をクリックし、「すべて」をクリックします。

| ビン留(                   | り済み                        |                      |                      | - F                  | <b>#</b> <{\(\tau\)}        |
|------------------------|----------------------------|----------------------|----------------------|----------------------|-----------------------------|
| C<br>Edge              | Microsoft 365<br>Copilot   | Qutlook              | E<br>Microsoft Store | 24F                  | PCT2.8                      |
| 2177/2                 | 調 リカバリーブィスク作<br>成          | PC Camera<br>Utility | Ø<br>DE              | Xbox                 | Solitaire &<br>Casual Games |
| <b>ब्यू</b><br>हर्न्यम | Clipchamp - Stati<br>1719- | tinkedIn             | <b>1</b>             | 9099                 | XtK                         |
| 8 <b>7</b> 7           | b                          |                      |                      |                      | ₹ØM >                       |
| -                      | Microsoft Teams<br>新述运动    |                      | Word #1218           | 2.00                 |                             |
|                        | PowerPoint<br>新述运动         |                      | Outloo<br>Billio     | ok (classic)<br>2.00 |                             |
| 0                      | 新現 テキスト ドキュメント<br>58 分前    |                      | C index 3月18         | 8                    |                             |
|                        | Industry                   |                      |                      |                      | (h)                         |

| Q 177 | り、設定、ドキュメントの検索        |   |
|-------|-----------------------|---|
| すべて   | :                     | 6 |
| A     |                       |   |
| 4     | Access<br>新現          |   |
| с     |                       |   |
| - 📀   | Copilot               |   |
| ۲     | CyberLink PowerDVD 14 |   |
| E     |                       | _ |
| ×     | Excel<br>新規           |   |
| G     |                       |   |
| -     | Game Bar              |   |

次の画面が表示されたら、「続行」をクリックします。

| C Hurself Leis   |                       |                                     |               |
|------------------|-----------------------|-------------------------------------|---------------|
| <u>م</u>         | おはようございます<br>~ 新規     |                                     |               |
| D<br>RSR         | BL6719                | こんにちは 太郎さん、Excel へようこそ              | S278 824 PF-> |
| D<br>RK          | ,0 an<br>ministreP474 | 9124266, 20133225 (see 09102220231) | €08675/36-> → |
|                  | 4210 L2000241         | 00291196/90.04.6/p<br>22022/00.01   | €086759 →     |
|                  |                       |                                     |               |
| 782.4<br>21-6459 |                       |                                     |               |
| 1000             |                       |                                     |               |

メールアドレスとパスワードを入力して、ライセンス認証します。

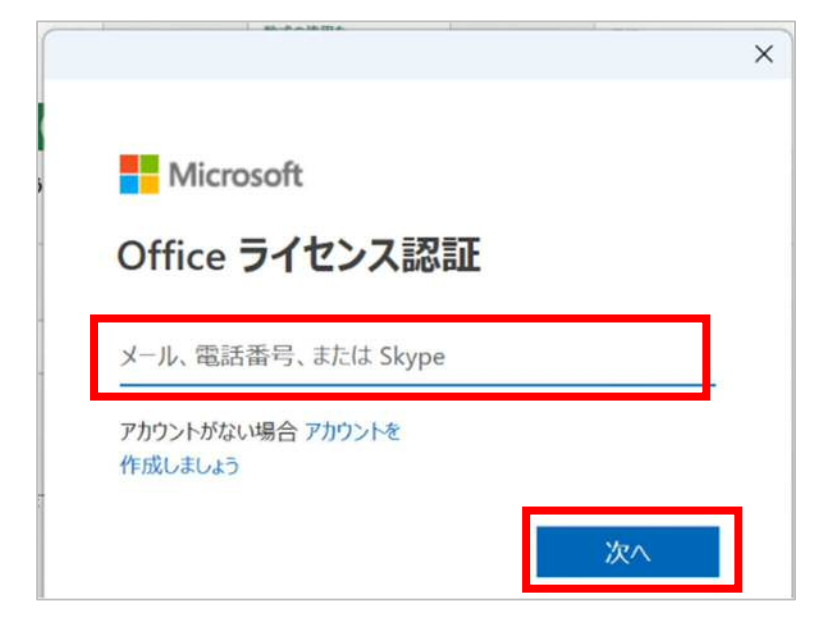

|                                   | × |
|-----------------------------------|---|
|                                   |   |
| Microsoft                         |   |
| tk99911tk@tcue.ac.jp<br>パフロードのうった |   |
| パスワード                             |   |
| バスワードを忘れた場合                       |   |
| 94242                             |   |
|                                   |   |
|                                   |   |
| 利用規約 プライバシーと Cooki                | e |

次の画面が表示されたら、「はい、すべてのアプリ」をクリックします。

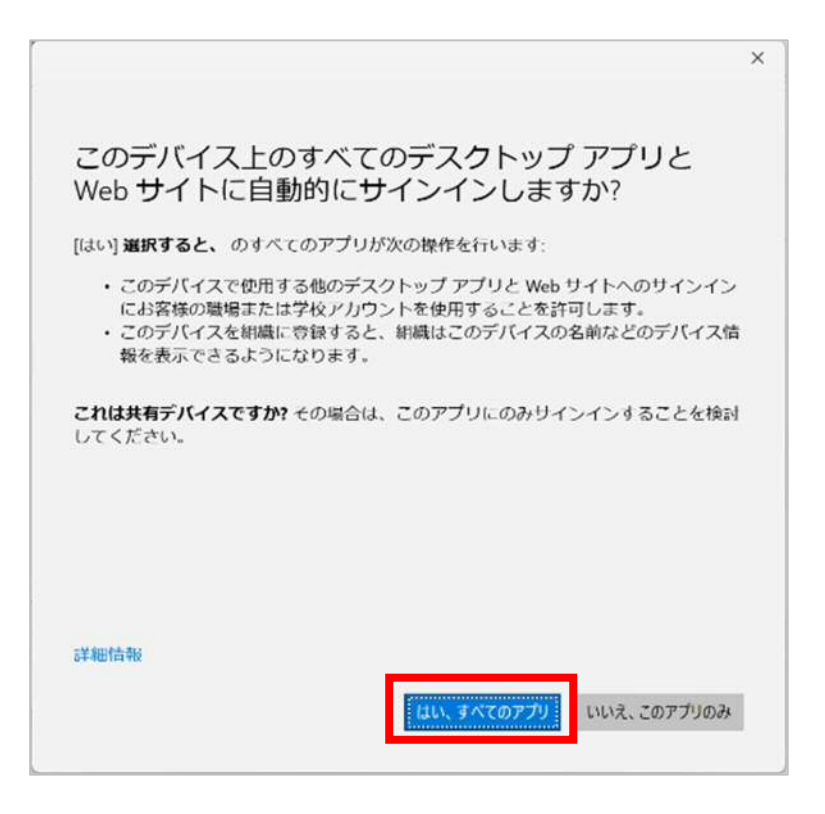

次の画面が表示されたら、「完了」をクリックします。

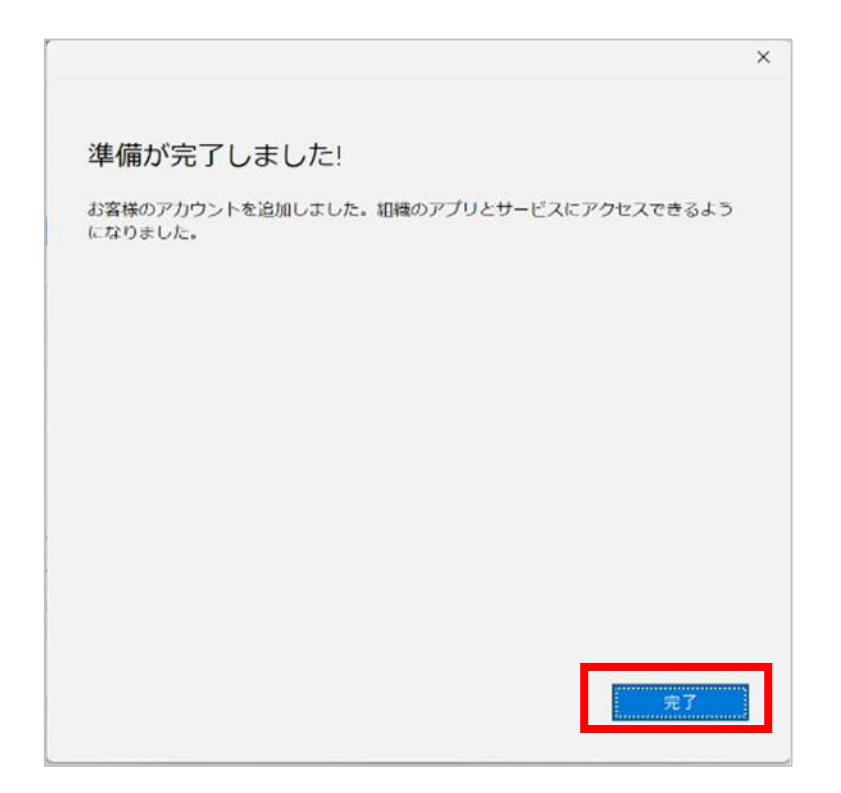

次の画面が表示されたら、「同意する」をクリックします。

| Hicrosoft                                            |
|------------------------------------------------------|
| ライセンス契約に同意します                                        |
| Microsoft 365 Apps for enterprise に含まれるアプリ:          |
| 🚾 💶 📭 🚾 📭 💶 🔕 🛞                                      |
| この到見にけ 0円にゅ 自動車 新規能 がないています。                         |
| EXamples office Langentration 190000091              |
|                                                      |
| [同意する] を選択すると、Microsoft Office の使用許諾契約書を承諾したことになります。 |
| 使用計構契約書名語以                                           |
|                                                      |
|                                                      |
| 同意する                                                 |
|                                                      |

「ファイル」-「アカウント」を開き、「ユーザー情報」に自身の大学メールアドレスが表示されることを確認します。

| ) *-4        |                                        |                          |                                                                                                  |  |
|--------------|----------------------------------------|--------------------------|--------------------------------------------------------------------------------------------------|--|
|              | ユーザー情報                                 | 製品技術                     |                                                                                                  |  |
| 1.00 M M     |                                        | Mi                       | Microsoft                                                                                        |  |
| ) mac        | NOARA                                  | 1000111-0                |                                                                                                  |  |
| 八件           | <u>AU2+4k</u><br>945295<br>200545022第3 | Microsoft                | Microsoft 365 Apps for enterprise                                                                |  |
| 174          | アカウントのプライバシー                           | 3 3 9 3                  | 0 0 0                                                                                            |  |
| 上元2日4        | 1953の目本                                | 2か3ントの管理                 | ライセンスの切り替え ライセンスの史新                                                                              |  |
| 名册中行时(保<br>行 | Office の背景:<br>FRB ・                   |                          | Microsoft 365 と Office の更新プロ<br>実行ルヴンムに動的にデジスト Fohインスト                                           |  |
| filel        | Office デーマ<br>システム版走り使用する ・            | 更終<br>オ75-a5 -           |                                                                                                  |  |
| 19.46 F      | <ul> <li></li></ul>                    | 21-12-88-8               | アドインを取得<br>Office に新いれないと方向にたら、タスクを知られ<br>りするアドインを戻すことができます。                                     |  |
|              | 0.099110k00coc.p<br>7 - CARNAM *       | ()<br>Ехсеl Ф<br>К-93%66 | Excel のバージョン情報<br>(1xed, 9%-ト, プロジト ID, 資作性に関する詳<br>パージェン 2503 (ビルド 18623.20156 9 / ック供<br>単ビッマル |  |
|              |                                        | U<br>Kan                 | 新機能<br>両近インストールした実际7Dグラムを表示します。                                                                  |  |

これでインストールは終了となります。

※この手順では、OS に「Windows11」、ブラウザに「Microsoft Edge」を使用しています。 ※管理者権限を持つユーザーで PC にログインする必要があります。

「スタート」をクリックし、「設定」をクリックします。

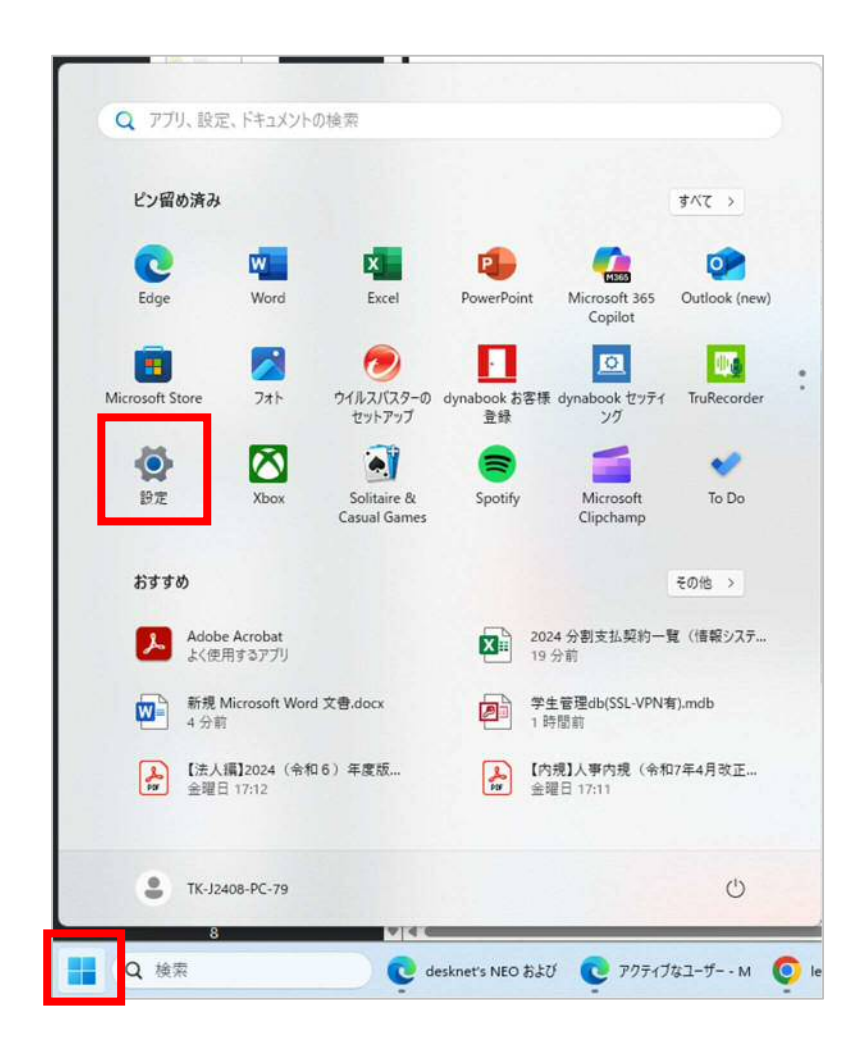

「アプリ」-「インストールされているアプリ」をクリックします。

| 200時第                                               | a #= 122N-36875062759                                               | > |
|-----------------------------------------------------|---------------------------------------------------------------------|---|
| <b>↑</b> #-4                                        | アプリの評価設定<br>アプリの評価設定<br>アプリの収得、アプリタアーカイス型両力に分もGD7ンインストールを行う場所を変更します | > |
| システム<br>Bluetooth とデバイス<br>ネットワークとインターネット           | <ul> <li>基本のアフリ<br/>ファイルの点であ、ランク温和の点であ、その中的方にと</li> </ul>           | > |
| / willing                                           | 113 オフライン マップ<br>ダウンロード、本介 地下、マクノ支ズ                                 | > |
| דע<br>דענער<br>דענער                                | Web サイト系のアプリ<br>パラフィーマルなくアプアなくことができるmash ライト・                       | > |
| <ul> <li>時刻と宝浜</li> <li>ゲーム</li> </ul>              | □■ ビブオの再生<br>ビブス調査、HER ストリーング、パッフリースプション                            | , |
| <ul> <li>アクセンビリティ</li> <li>アライバシーとセキュリティ</li> </ul> | 39-トアッフ<br>サインドのに自然的に開始されるアプリ                                       | > |
| Windows Update                                      |                                                                     |   |

「Microsoft 365 apps for enterprise -ja-jp」の「・・・」ー「アンインストール」をクリ ックする。

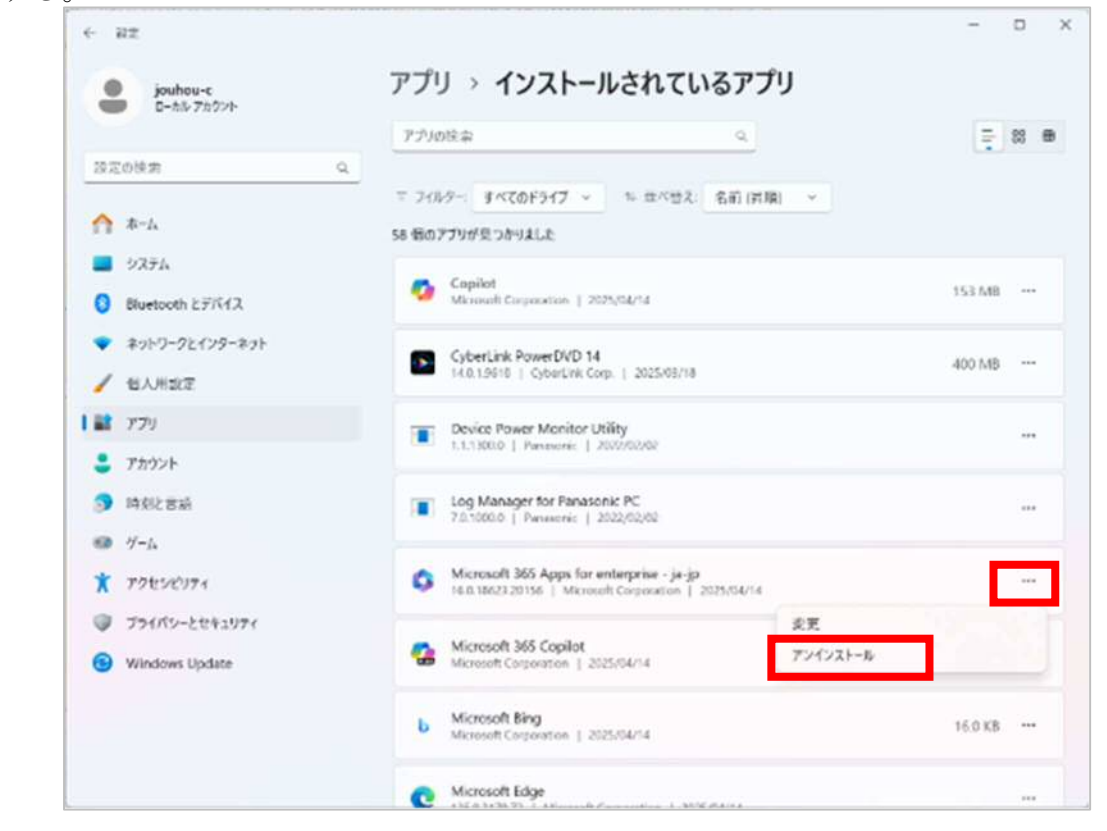

次の画面が表示されたら、「はい」をクリックする。

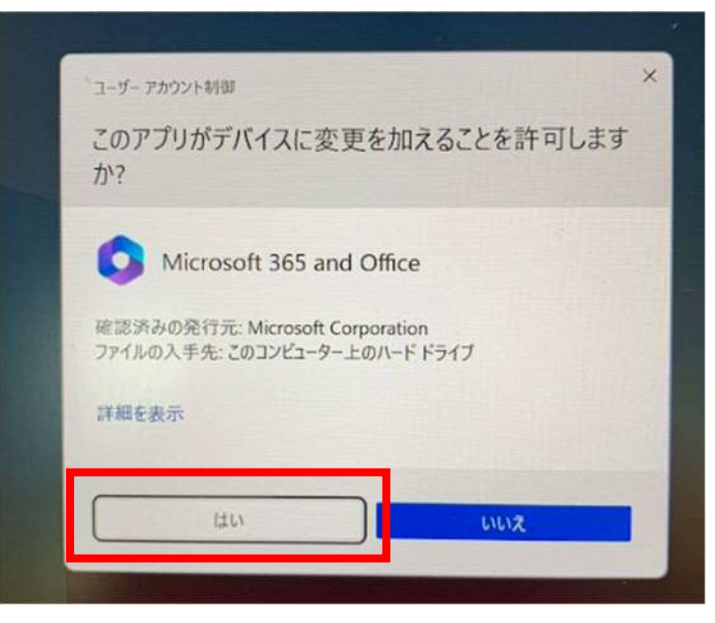

次の画面が表示されたら、「アンインストール」をクリックします。

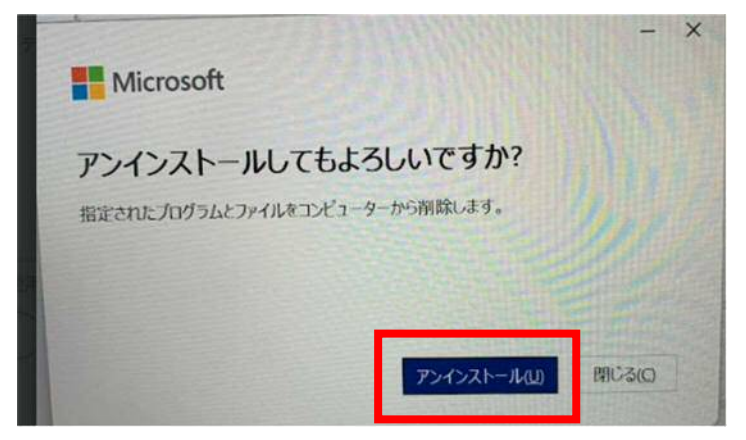

アンインストールが開始されるので暫くまちます。

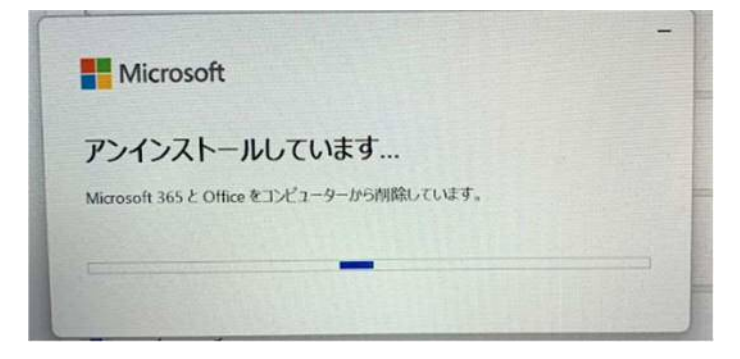

次の画面が表示されたら、「閉じる」をクリックします。

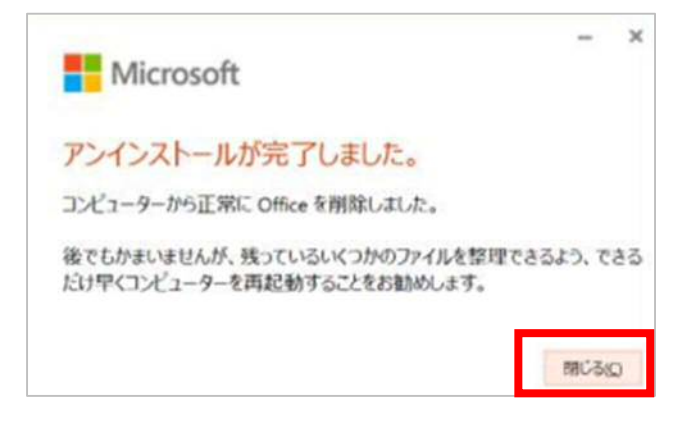

これでアンインストールは終了となります。